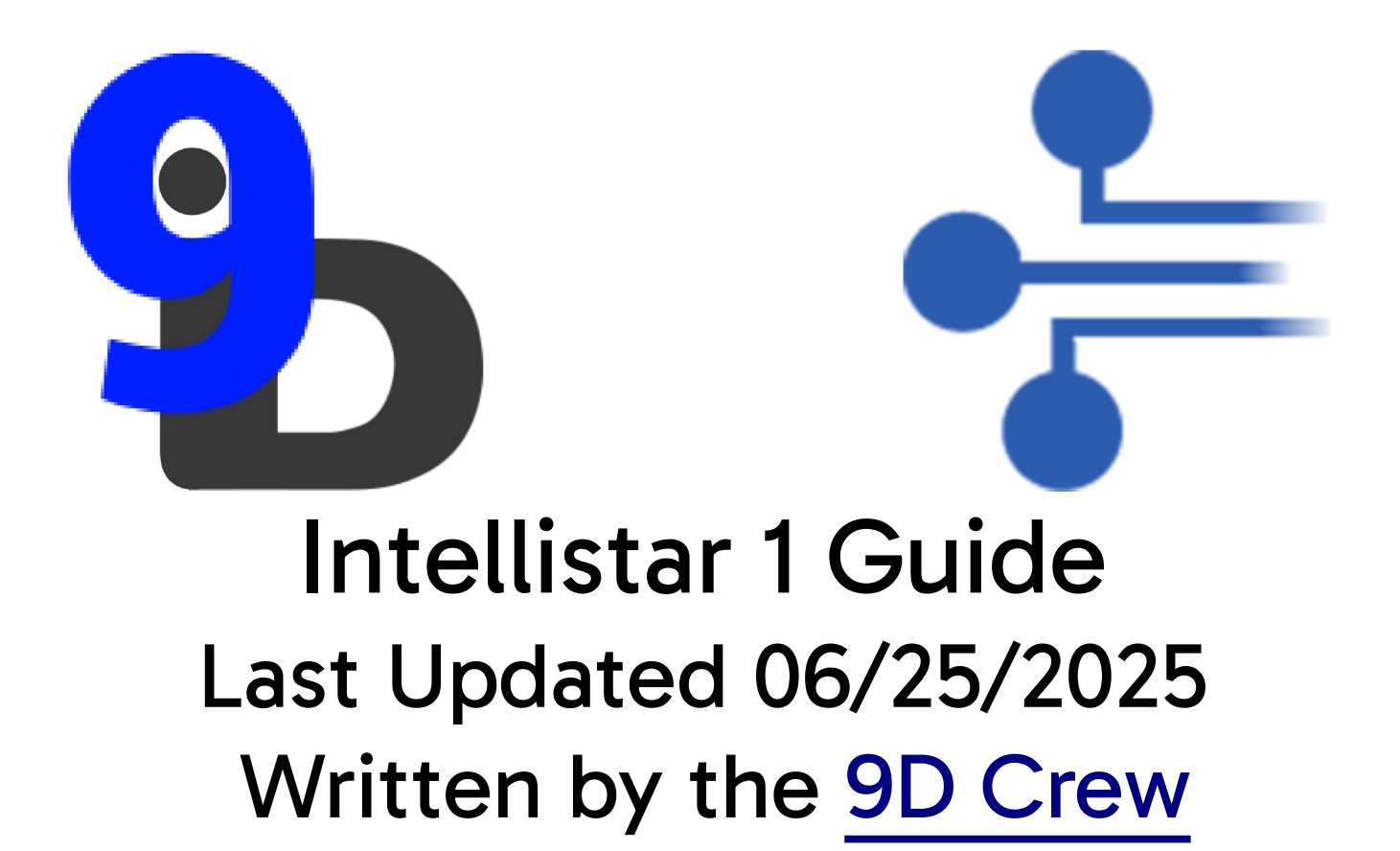

## Chapter 1 – Requirements

## You will need:

- VMware Workstation (Windows) (Debian / Arch)
- Python 3
- Node JS
- <u>i1-encoder</u> by 45 Degrees
- <u>i1-heartbeat</u> by 45 Degrees
- An Intellistar 1 VHD

Extract i1-encoder first, and then i1-heartbeat into the same folder.

# Chapter 2 – VM Setup

Open VMware Workstation and go to File > New Virtual Machine

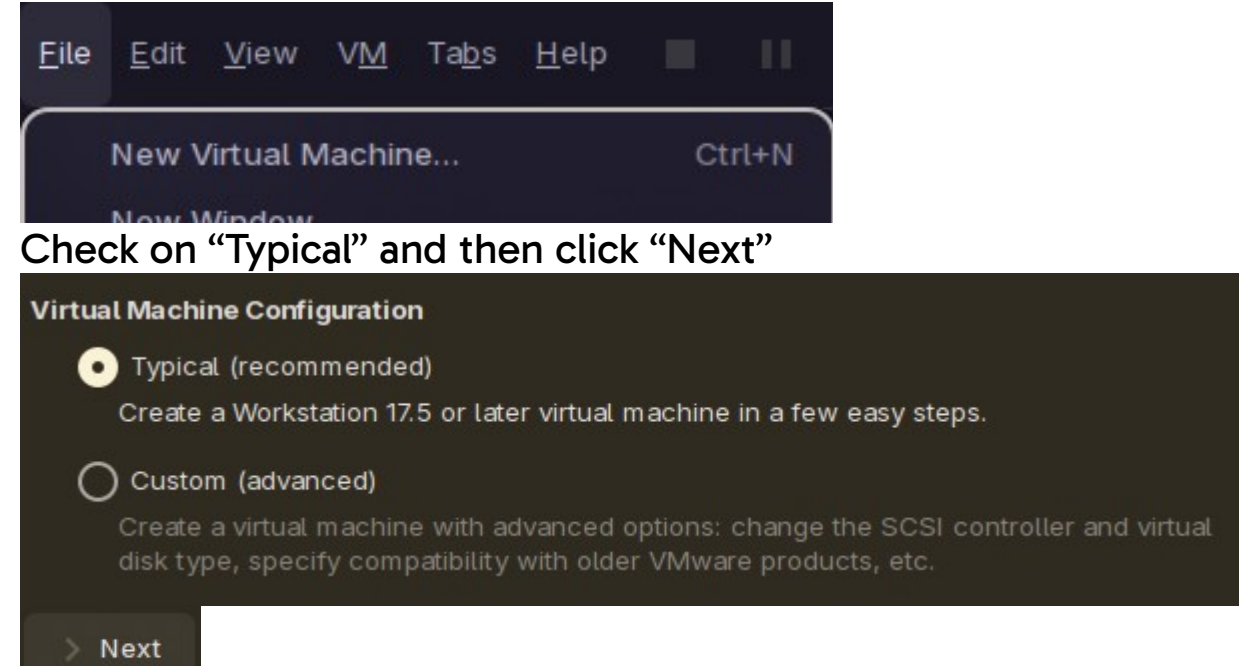

Check "I will install the operating system later", then click "Next"

I will install the operating system later.
The virtual machine will be created with a blank hard disk.

#### For Guest Operating System, Select "Other" and from the dropdown select "FreeBSD version 10 and earlier"

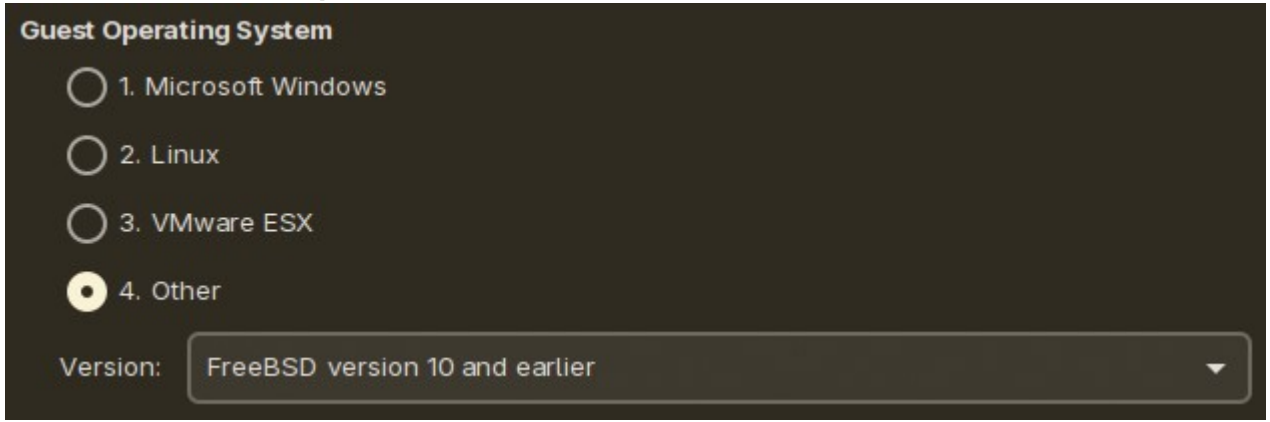

#### Set the name and folder location to whatever you want, it doesn't matter.

| Virtual Machine Name                                       |                                |                |
|------------------------------------------------------------|--------------------------------|----------------|
| Name:                                                      | Intellistar                    |                |
| Location:                                                  | /home/flynn/vmware/Intellistar | <u></u> Browse |
| The default location can be changed at Edit > Preferences. |                                |                |

#### The Default Folder location is perfectly fine however.

#### Set the Disk Size to 0.001GB and "Store virtual disk as a single file"

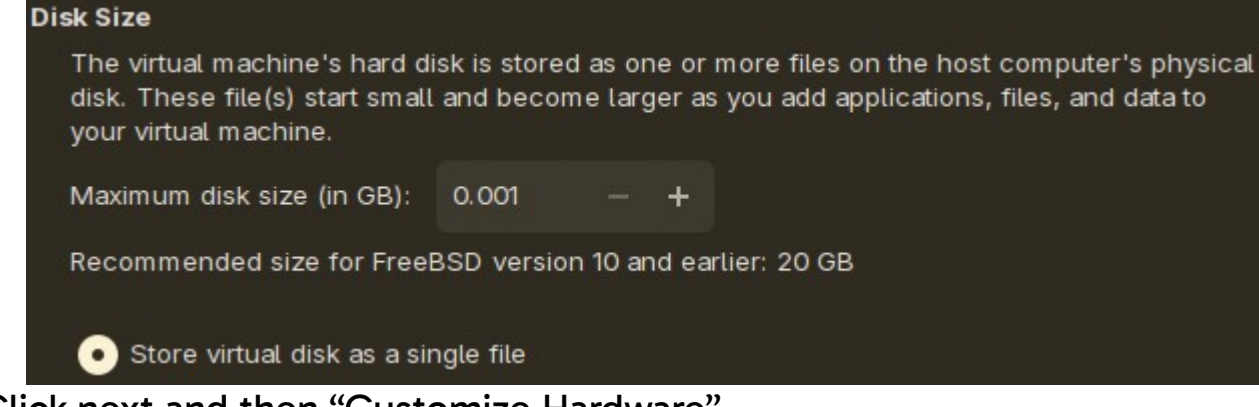

Click next and then "Customize Hardware"

Click on "Memory" and set it to 4096MB.

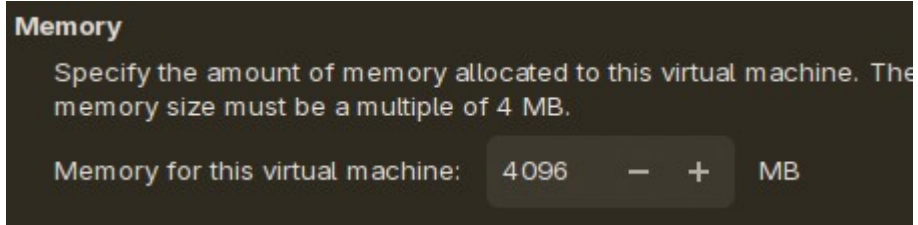

Click on "CD/DVD" and then click the "Remove" button.

Click on "Network Adapter" and set it to "Bridged"

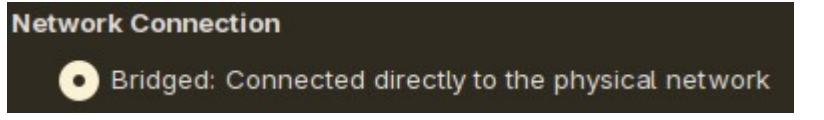

Click on "Sound Card" and click "Remove"

Click on "USB Controller", click "Remove" and then click "Close"

Click "Finish" (We aren't done yet.) (If you see a page about installing the guest operating system and VMware tools, click "Close")

Click on "Edit Virtual Machine Settings"

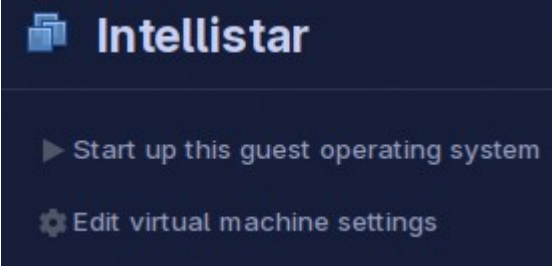

Click on "Hard Drive" and click "Remove"

Now Press "Add" and select "Hard Drive" then press "Next"

Select "IDE" and then "Next"

Click on "Use an existing virtual disk" and click "Next".

Use an existing virtual disk
Choose this option to reuse a previously configured disk.

Click on "Browse.." then in the file dialog, select "All Files" on the bottom right of the dialog, and then open the i1 VHD file.

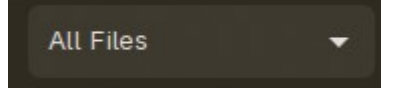

Click "Finish", then click "Keep Existing Format" in the new popup.

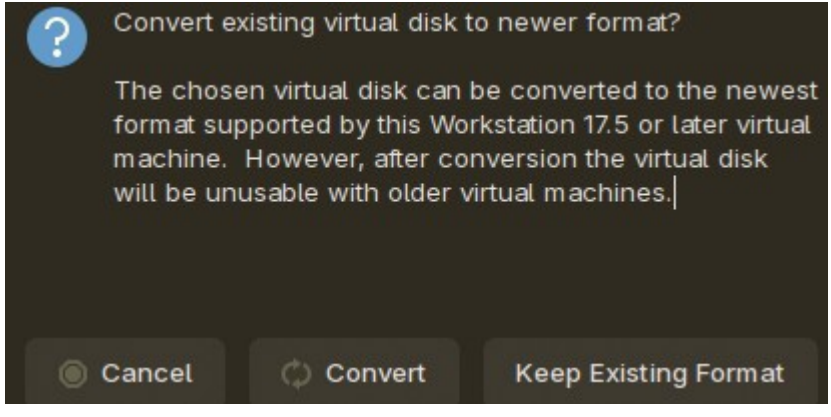

Click "Save" and then "Start up this guest operating system" and watch the i1 boot.

If you get a prompt that says "F1" press enter.

# Chapter 3 – i1 Setup

If everything went well you should be seeing the following screen.

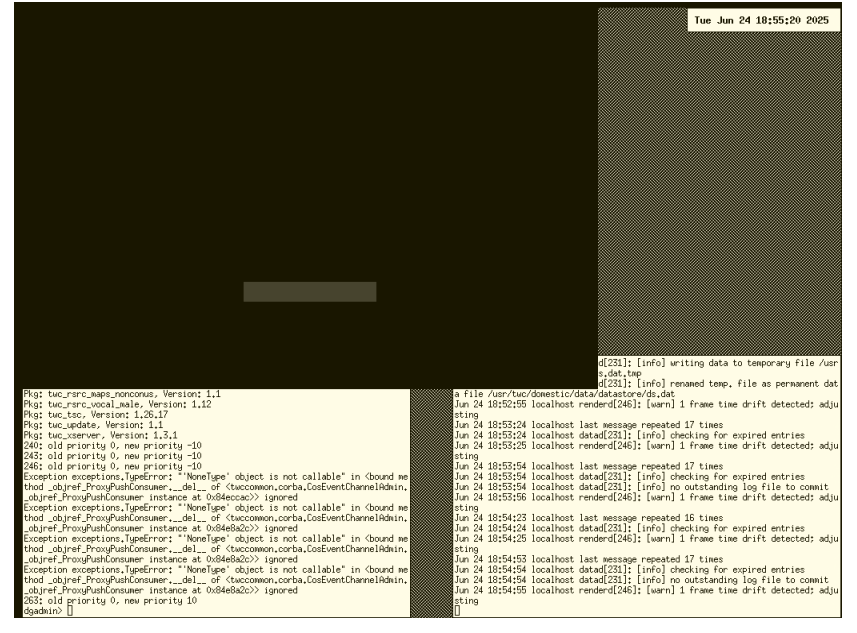

### Click on the terminal in the bottom left corner and run

## runomni /twc/util/load.pyc local S

#### and

## runomni /twc/util/run.pyc local

Give youself a big pat on the pack, your halfway done with setup.

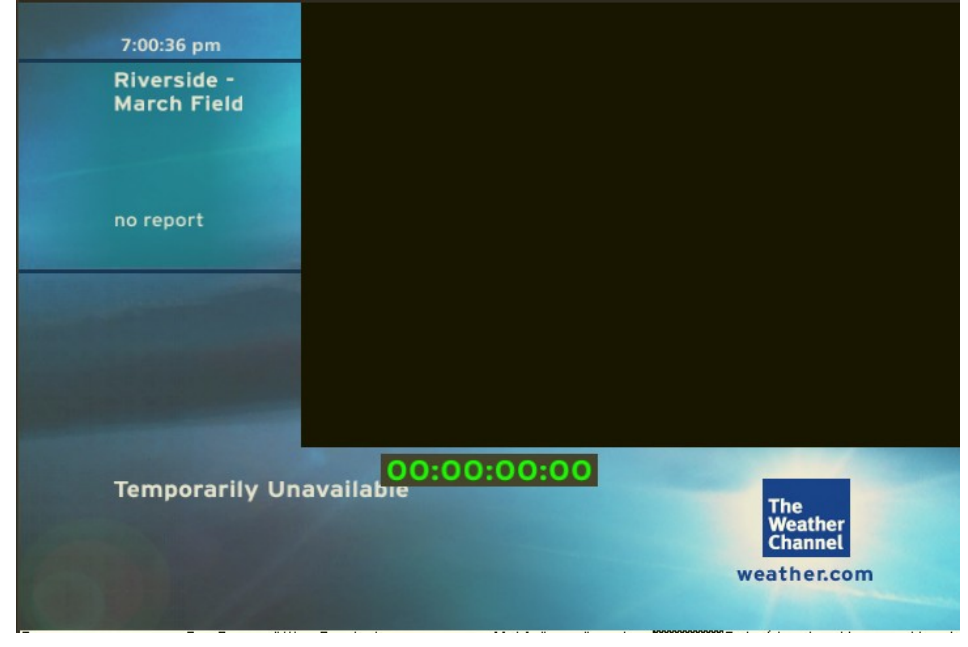

We will now setup the connection to the internet so the encoders function. Reboot the virtual machine, and when it says "press any other key for command prompt" do so.

Then run <mark>boot -s</mark>, when it asks for the path of shell press enter, run <mark>fsck -y</mark>, mount -a, <mark>bash</mark> , then <mark>ee /etc/rc.conf</mark>.

On your host machine, run ipconfig or ip addr to find your subnet, (I.E 192.168.1.XXX, 192.168.2.XXX, etc.)

Then modify the file with the updated subnet like so:

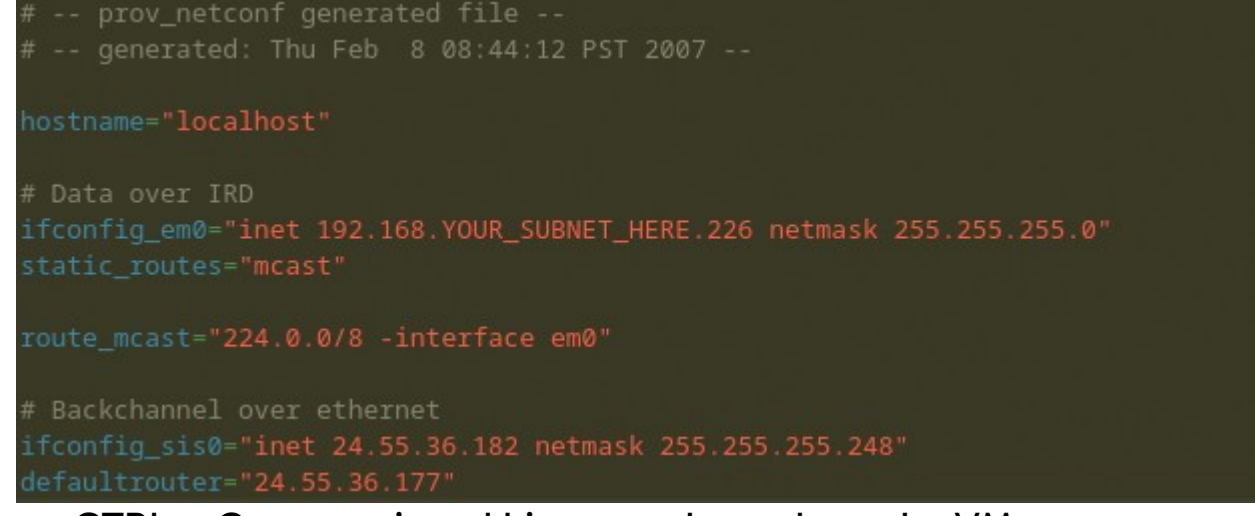

Press CTRL + C, type exit and hit enter, then reboot the VM.

Open two terminals on your host machine and navigate to the folder with i1-encoder and i1-heartbeat extracted in it. If it was extracted correctly the

folder should look like this.

Run the following commands to install all dependences:

pip install -r requirements.txt npm install

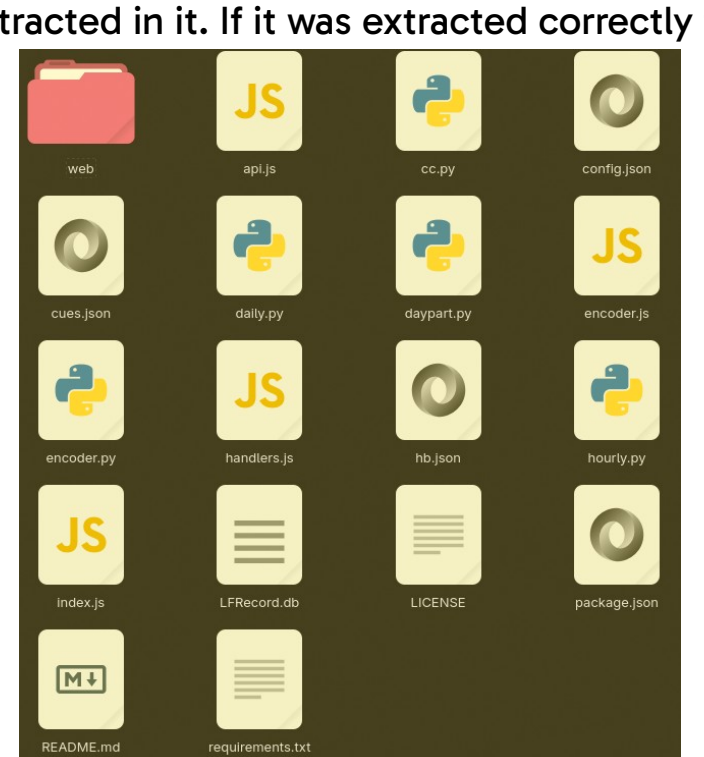

Edit config.json and add your subnet, save it, and in one terminal run python encoder.py and in the other run

node index.js

You now have LOT8s working and Weather Data correctly being sent to the i1.